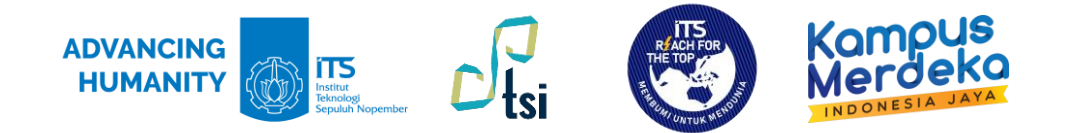

#### PANDUAN

# AKTIVASI MULTI-FACTOR AUTHENTICATION v1.2

Direktorat Pengembangan Teknologi dan Sistem Informasi

Institut Teknologi Sepuluh Nopember

©2023

## Deskripsi Panduan

Nama Panduan Tujuan Panduan

Pengguna Panduan Penanggung Jawab

- : Panduan Aktivasi Multi-Factor Authentication
- : Membantu Civitas Akademika ITS dalam Mengaktifkan metode Multi-Factor Authentication untuk mengakses aplikasi Office 365
- : Mahasiswa, Dosen, dan Tenaga Kependidikan ITS
- : Layanan Teknologi dan Sistem Informasi, DPTSI-ITS

## Riwayat Revisi Dokumen

| No. | Versi | Tanggal    | Deskripsi                                                                                                    |
|-----|-------|------------|----------------------------------------------------------------------------------------------------|
| 1.  | 1.1   | 13/11/2023 | Dokumen awal Panduan Aktivasi MFA                                                                                                    |
| 2.  | 1.2   | 20/11/2023 | <ul> <li>Menambahkan informasi hal yang perlu disiapkan (hal. <u>5</u>)</li> <li>Menambahkan icon petunjuk dimana proses dilakukan (hal. <u>6</u>)</li> <li>Menambahkan langkah instalasi Microsoft Authenticator (hal. <u>8</u>)</li> <li>Menambahkan informasi baru pada langkah Pengaktifan MFA (hal. <u>11</u> dan <u>12</u>)</li> <li>Menambahkan gambar baru pada langkah Scan QR a Code (hal. <u>13</u>)</li> <li>Menambahkan informasi baru pada langkah Mencoba Microsoft Authenticator (hal. <u>16</u>)</li> <li>Menambahkan informasi baru pada langkah Menambahkan nomor telepon (hal. <u>18</u>)</li> <li>Menambahkan informasi baru pada Langkah Memasukkan kode verifikasi saat proses sign in (hal. <u>21</u>)</li> <li>Menambahkan tampilan halaman Stay signed in (hal. <u>22</u>)</li> </ul> |

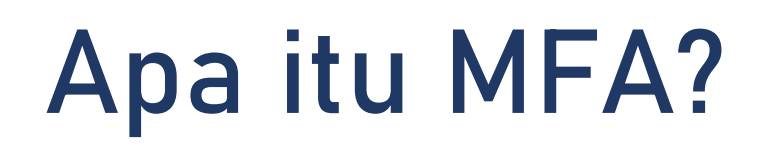

MFA atau multi-factor authentication merupakan proses masuk akun yang mengharuskan pengguna memasukkan informasi tambahan selain kata sandi. Seperti menggunakan sidik jari atau memasukkan kode yang dikirim ke nomor telepon.

## Apa saja manfaat MFA?

- 1. Meningkatkan perlindungan keamanan;
- 2. Menghindari aksi peretasan ke aplikasi dan akses sumber daya yang memanfaatkan login dengan user ID, email, dan password;
- 3. Melindungi data pengguna dari pencurian kredensial.

## Hal yang perlu disiapkan:

1. Smartphone dengan nomor seluler aktif dan dapat menerima SMS;

2. Aplikasi Microsoft Authenticator atau autentikator lain jika sudah menggunakan sebelumnya;

3. Laptop/komputer.

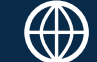

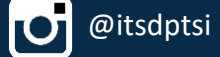

## Petunjuk:

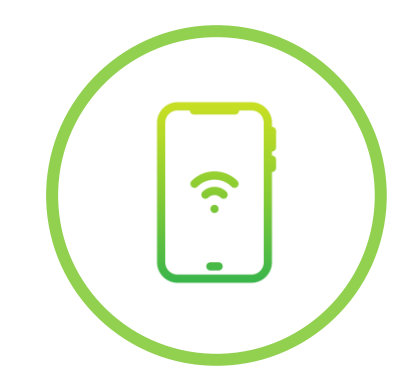

Proses terjadi di hp

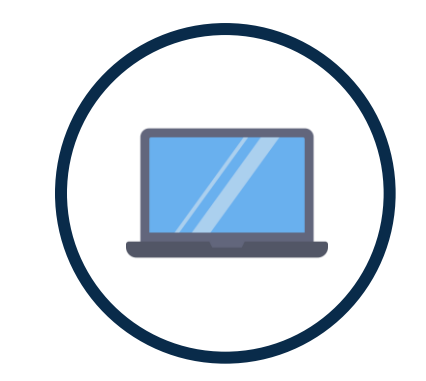

#### Proses terjadi di laptop

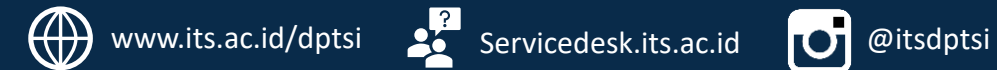

## 1. Instalasi Aplikasi Microsoft Authenticator

Sebelum melakukan aktivasi, pengguna disarankan mengunduh aplikasi Microsoft Authenticator melalui PlayStore/AppStore.

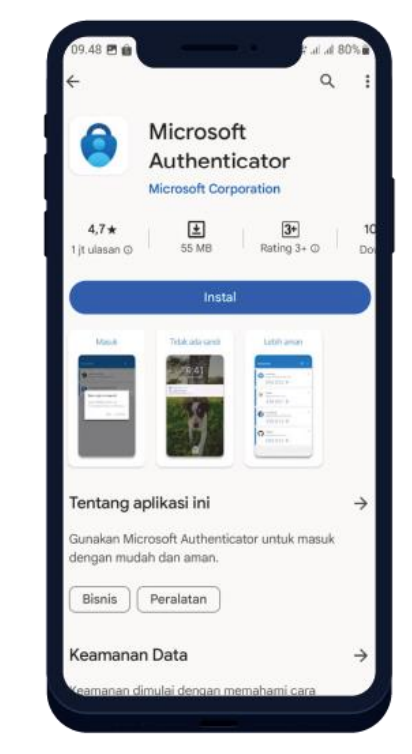

Ы

@itsdptsi

**Tampilan PlayStore** 

#### **Tampilan AppStore**

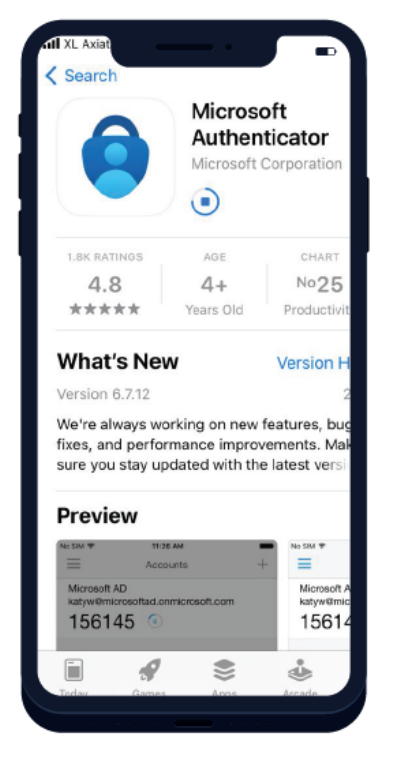

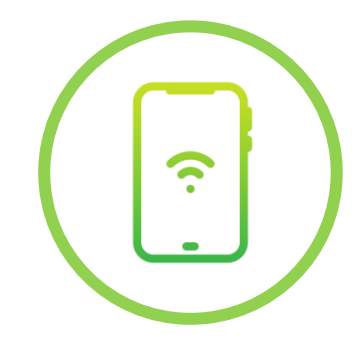

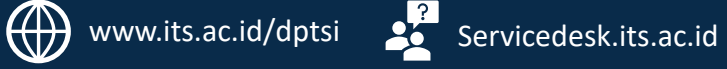

## Langkah instalasi Microsoft Authenticator:

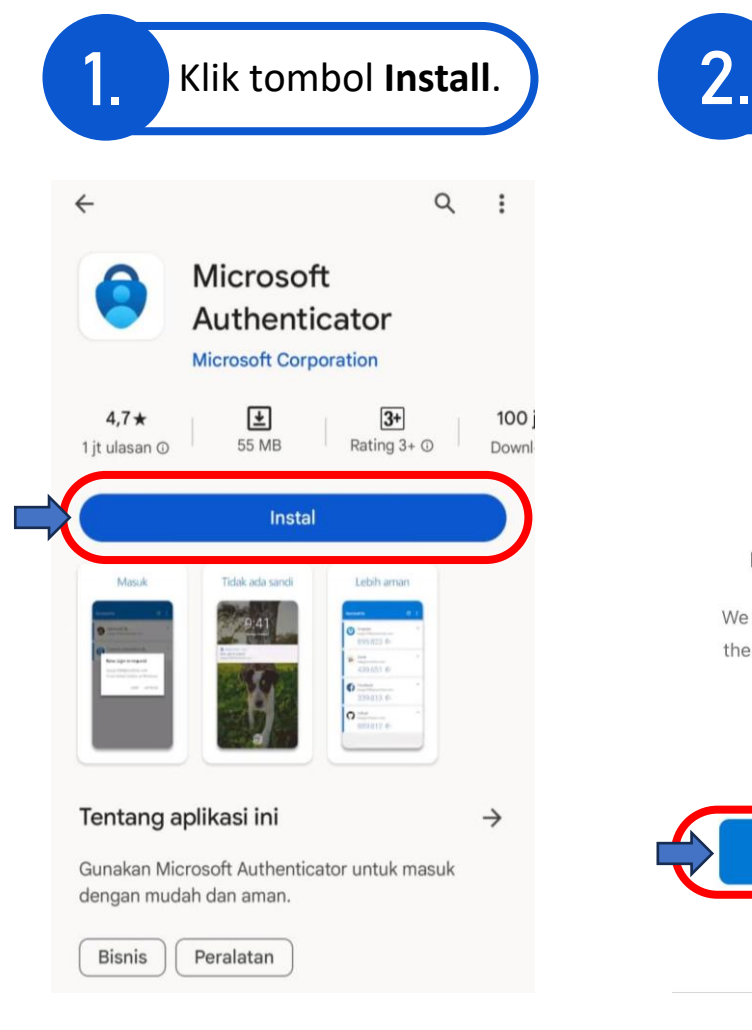

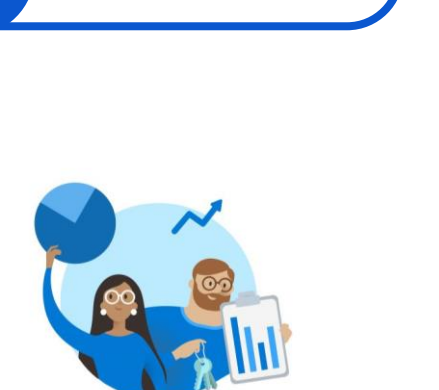

Klik tombol Accept.

Microsoft respects your privacy

We collect required diagnostic data to keep the app secure and updated. This does not include any personal data.

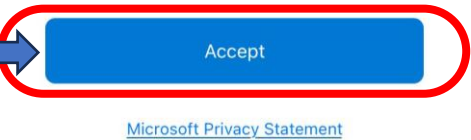

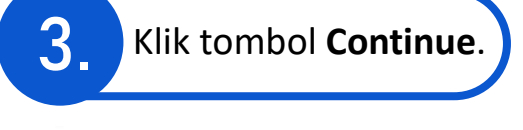

Help us improve Microsoft

Authenticator

By allowing us to collect additional non-

personal data, you can help us improve the

app.

You can turn this on or off at any time in the

Settings page

Continue

**Microsoft Privacy Statement** 

Help improve the app by sharing your

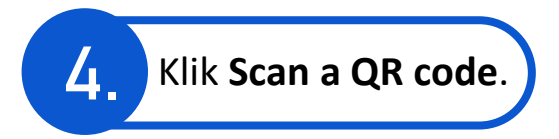

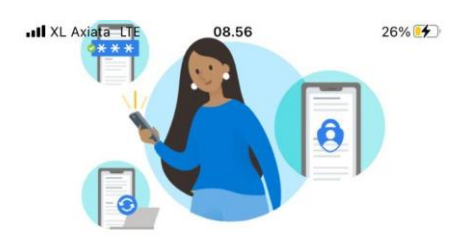

Secure Your Digital Life

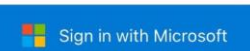

When you are signed in with Microsoft, all stored passwords, addresses, and other autofill info will be available on this device.

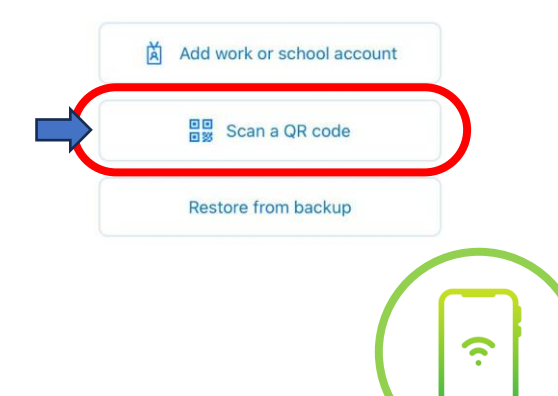

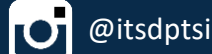

## Siapkan laptop Anda dan buka link berikut: <u>https://aka.ms/mfasetup</u>

@itsdptsi

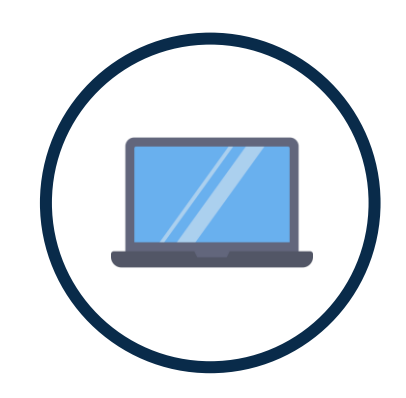

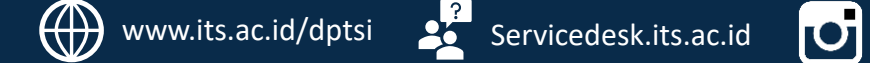

## 2. Sign in ke https://aka.ms/mfasetup

Setelah masuk ke halaman <u>https://aka.ms/mfasetup</u>.

Sign in menggunakan email ITS dan password myITS (klik Enter/Masuk). Lalu klik tombol Selanjutnya/Next.

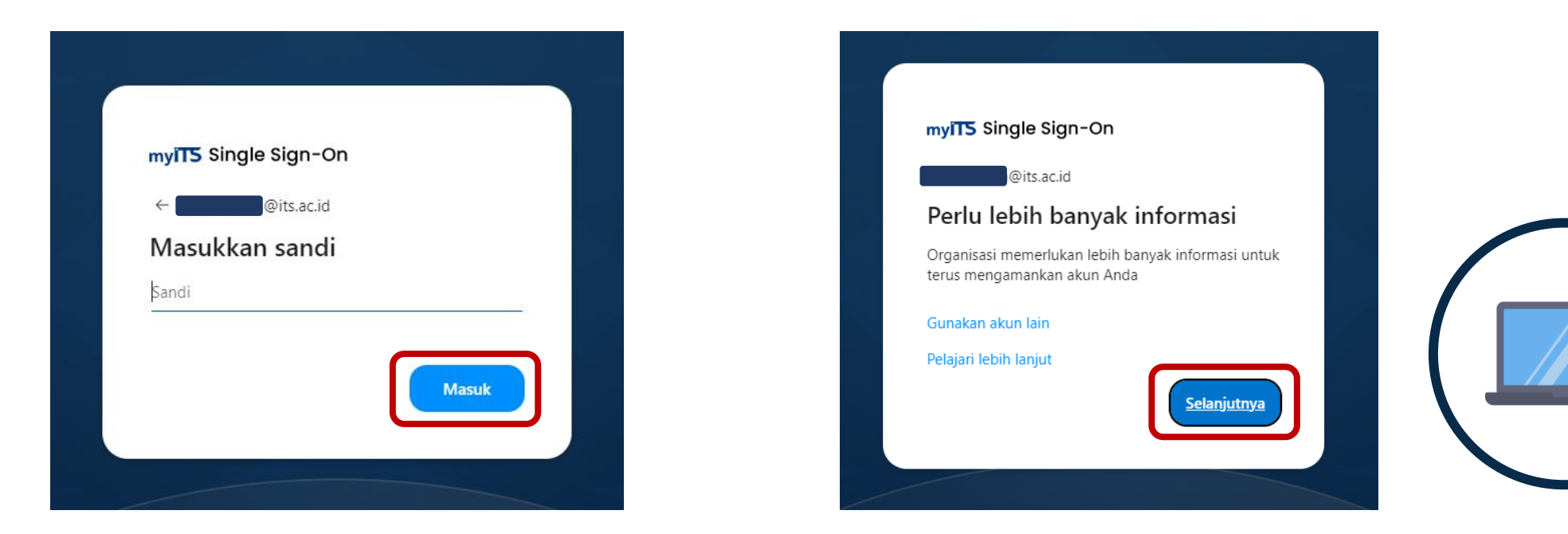

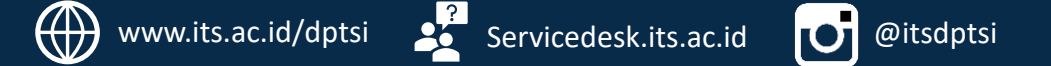

## 3. Mulai ke Langkah Pengaktifan MFA

Klik I want to use a different authenticator app. Lalu klik Next/Berikutnya.

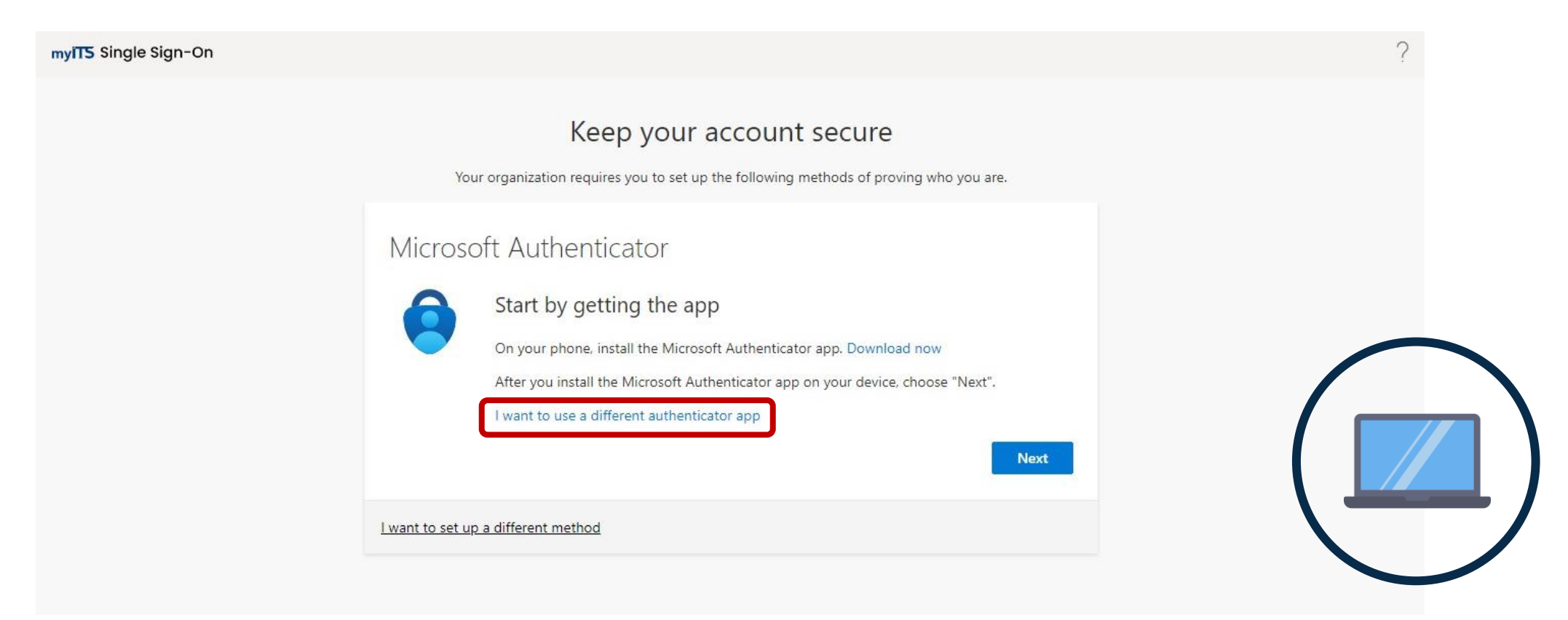

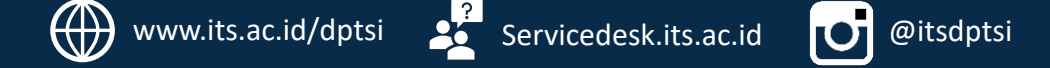

## 4. Lanjutan

#### Klik tombol **Next/Berikutnya**.

#### Authenticator app

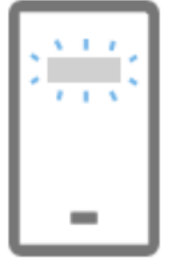

Set up your account

In your app, add a new account.

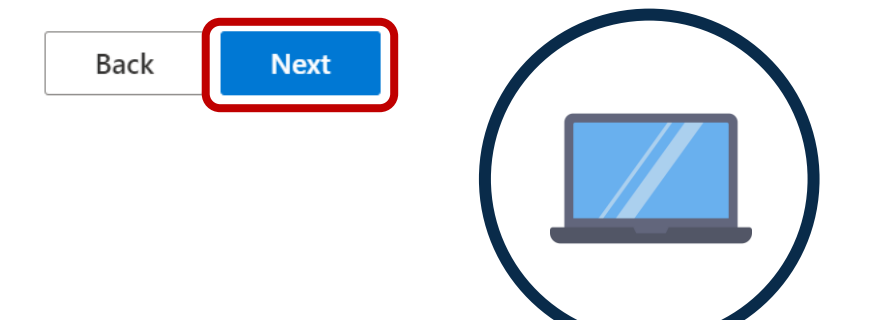

 $\times$ 

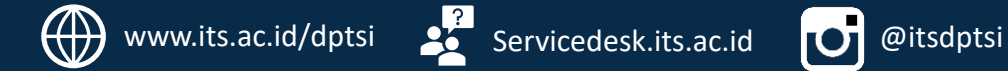

## 5. Scan a QR code

Nantinya **akan muncul QR code**. Siapkan hp Anda untuk melakukan Scan a QR code yang ada di laptop Anda. Klik tombol **Next/Berikutnya**.

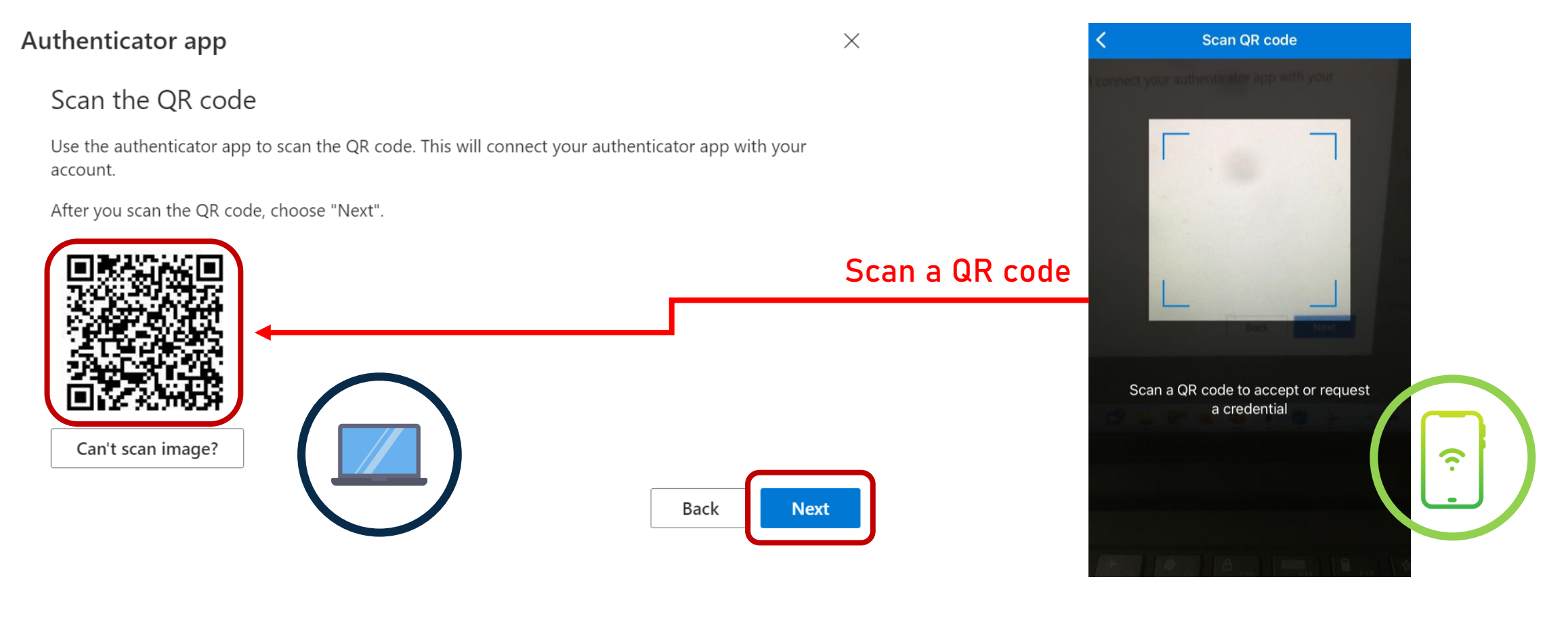

## 6. Mencoba Microsoft Authenticator

Masukkan angka/code yang tertera di tampilan layar laptop Anda ke aplikasi Microsoft Authenticator di hp Anda, lalu klik tombol Berikutnya/Next.

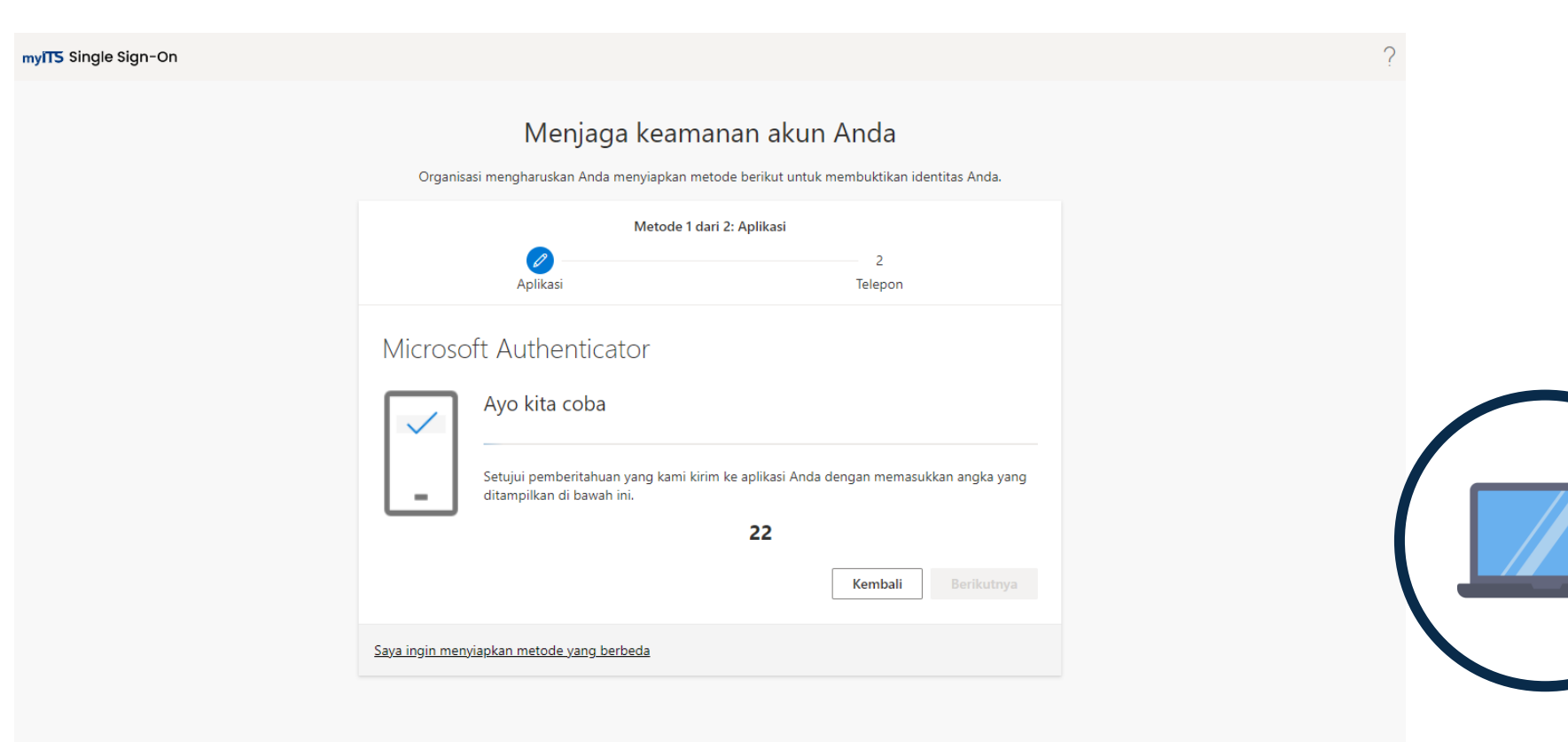

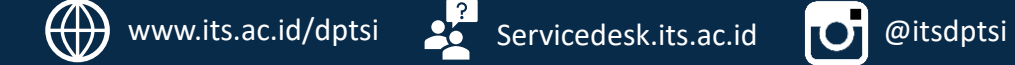

## Beberapa pengguna mungkin ada yang diminta memasukkan kode dari hp ke web.

Jika perintah yang diberikan adalah memasukkan kode dari aplikasi autentikator, maka buka aplikasi autentikator Anda, dan masukkan kode yang tertera di aplikasi ke kotak dialog berikut:

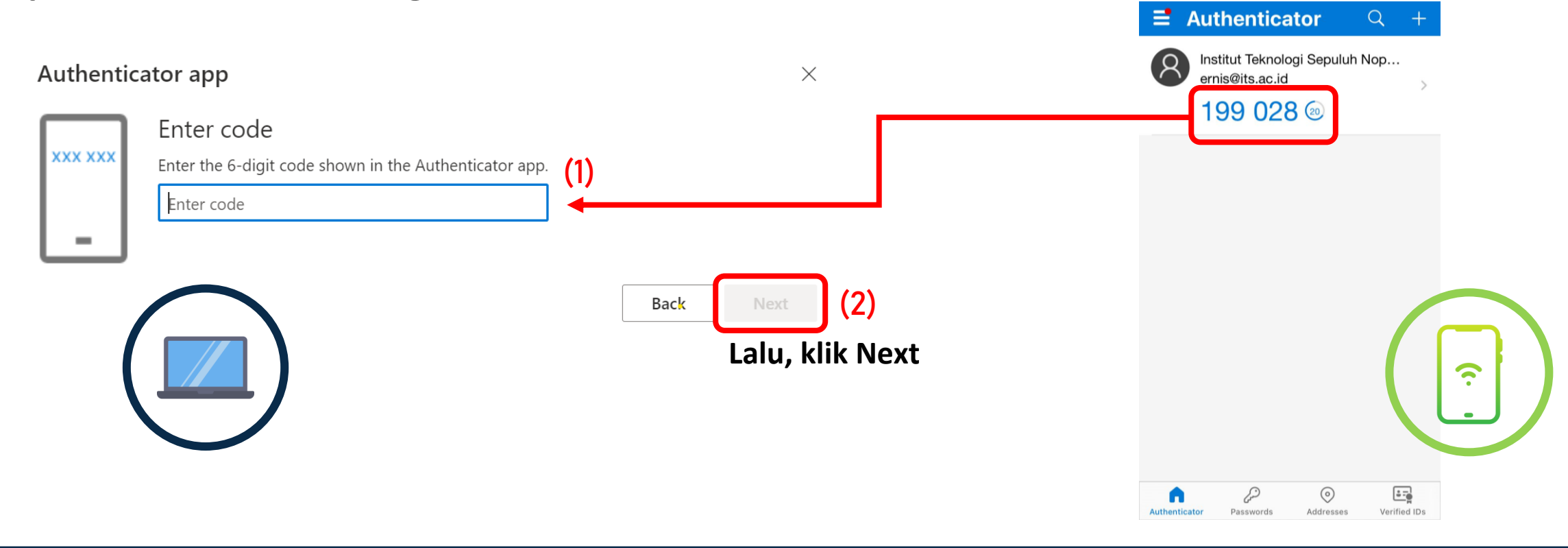

# 7. Menambahkan Nomor Telepon (Optional/Jika muncul pilihan memasukkan telepon saja)

Pilih kode negara Indonesia (+62). Pilih Kirimkan kode kepada saya/Text me a code. Lalu masukkan nomor hp dan klik tombol Berikutnya/Next.

| ingle Sign-On |                                                                                                    | ?                                                                                           |   |
|---------------|----------------------------------------------------------------------------------------------------|---------------------------------------------------------------------------------------------|---|
|               | Menjaga keamanan akun Anda<br>Organisasi mengharuskan Anda menyiapkan metode berikut untuk membuktikan identitas Anda.                                                                                                 | Aplikasi Microsoft Authenticator berhasil X<br>didaftarkan<br>Mon, 16 Oct 2023 03:45:19 GMT |   |
|               | Metode 2 dari 2: Telepon                                                                                                    |                                                                                             |   |
|               | Telepon<br>Anda dapat membuktikan identitas dengan menjawab panggilan telepon atau mengirim SMS berisi kode ke<br>ponsel Anda.                                                                                         |                                                                                             |   |
| (1)           | Nomor telepon mana yang ingin Anda gunakan? United States (+1)                                                                                                    | <b>)</b> (3)                                                                                | ( |
| (2            | <ul> <li>Kirimkan kode kepada saya</li> <li>Hubungi saya</li> <li>Tarif pesan dan data dapat berlaku. Dengan memilih Berikutnya, Anda menyetujui Persyaratan layanan dan<br/>Pernyataan privasi dan cookie.</li> </ul> |                                                                                             |   |
|               | Saya ingin menyiapkan metode yang berbeda                                                                                                    | (4)                                                                                         |   |

## 8. Lihat pesan yang masuk ke nomor hp Anda

Jika Anda memilih Kirimkan kode kepada saya/Text me a code, pesan yang berisi kode verifikasi akan terkirim ke nomor hp Anda. Masukkan kode yang diterima ke kotak dialog yang muncul di laptop Anda dan klik Next/Berikutnya.

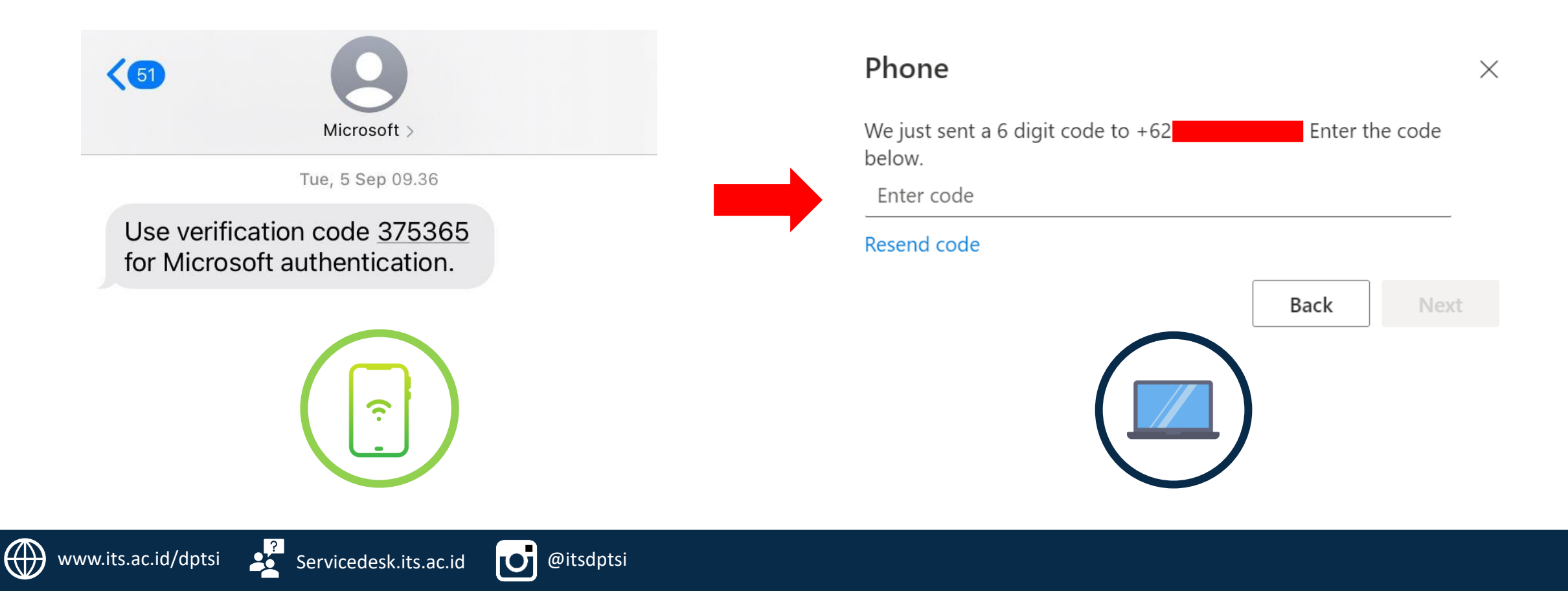

## 9. Jika sudah berhasil mengaktifkan MFA, Anda akan diminta melanjutkan Sign in.

Masukkan kembali email ITS dan password myITS Anda. Klik tombol Selanjutnya/Next.

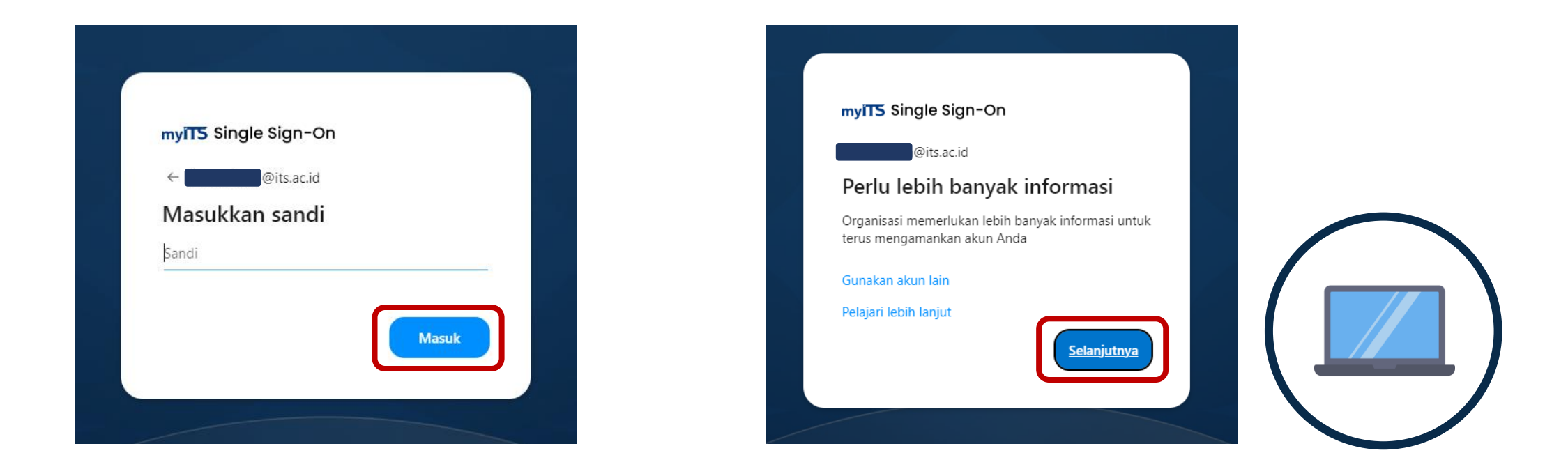

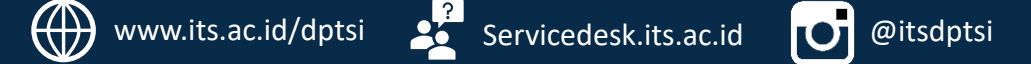

## 10. Ketika melanjutkan sign in, Anda akan diminta memasukkan kode verifikasi.

Masukkan kode yang muncul di web ke aplikasi Microsoft Authenticator di hp Anda.

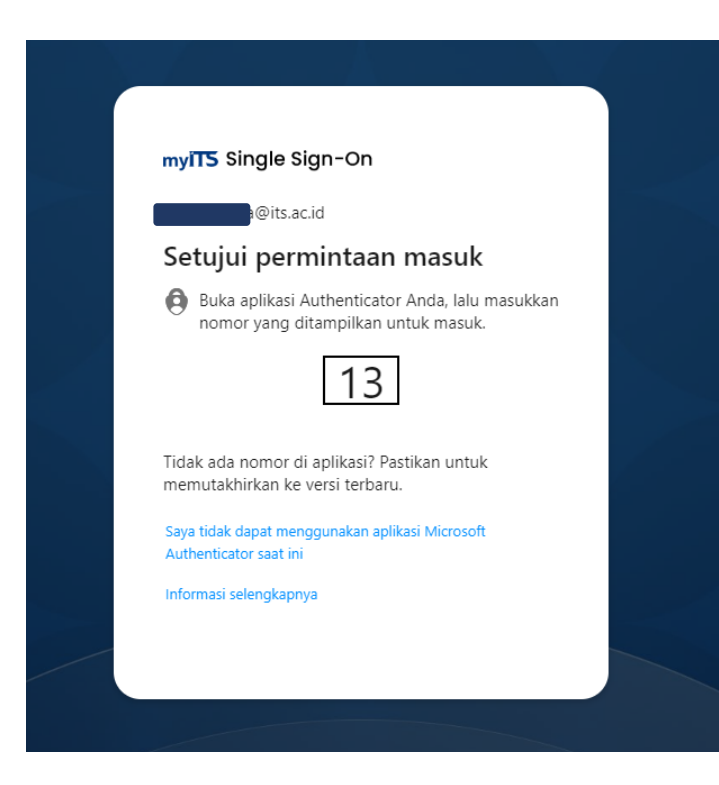

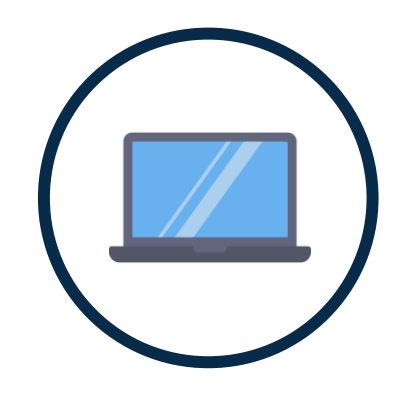

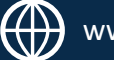

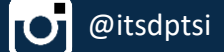

### Beberapa pengguna mungkin ada yang diminta memasukkan kode dari aplikasi autentikator ke web.

Jika perintah yang diberikan adalah memasukkan kode dari aplikasi autentikator, maka buka aplikasi autentikator Anda, dan masukkan kode yang tertera di aplikasi ke kotak dialog berikut:

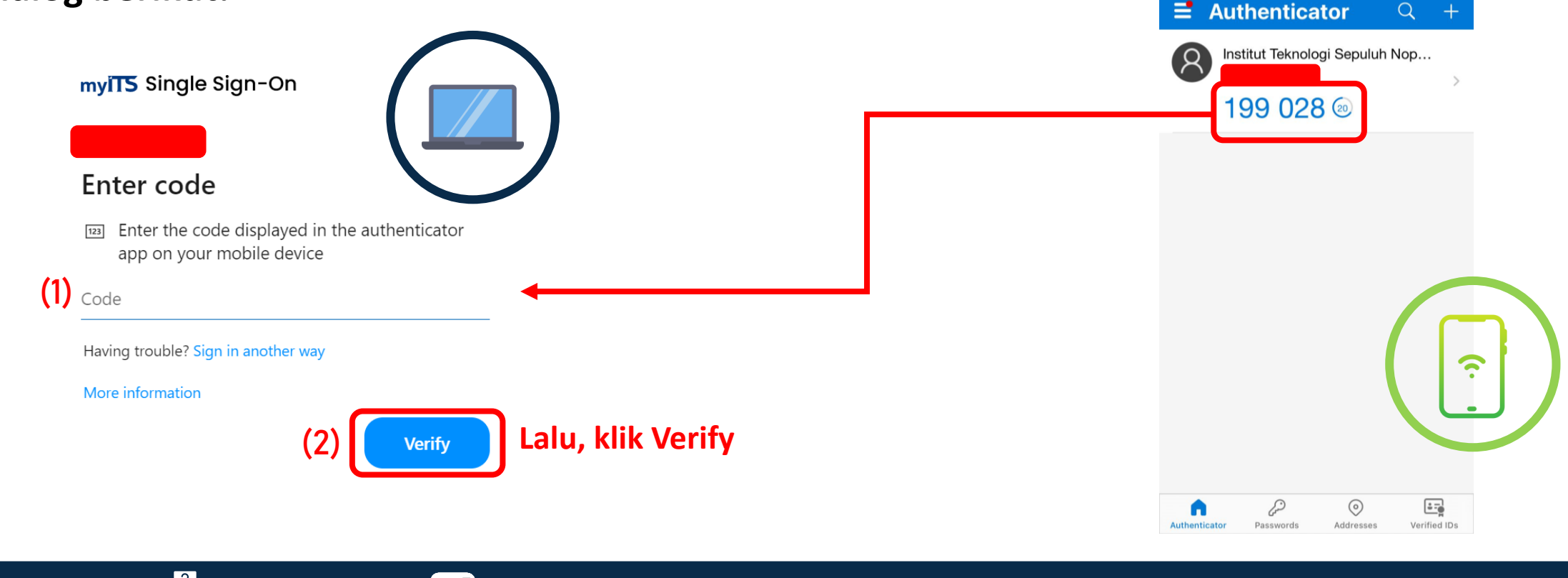

## 11. Klik Yes di kotak dialog Stay signed in

#### myits Single Sign-On

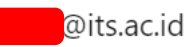

#### Stay signed in?

Do this to reduce the number of times you are asked to sign in.

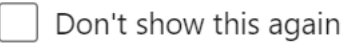

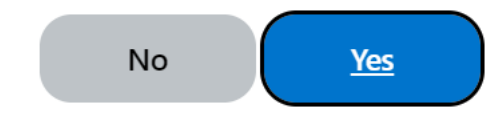

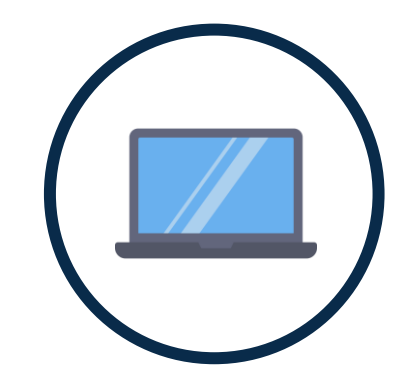

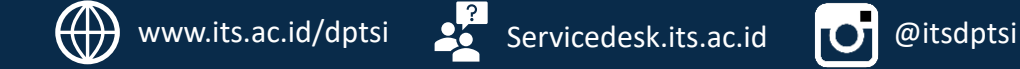

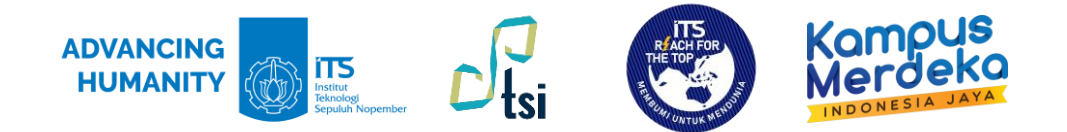

Untuk informasi terkait kendala, silahkan hubungi kontak di bawah ini:

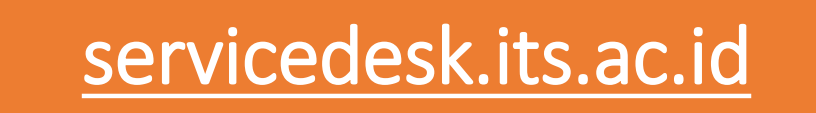

# **TERIMA KASIH**

Direktorat Pengembangan Teknologi dan Sistem Informasi

Institut Teknologi Sepuluh Nopember

©2023